# InPressive

Administration Manual Version 2.7

December 8, 2008

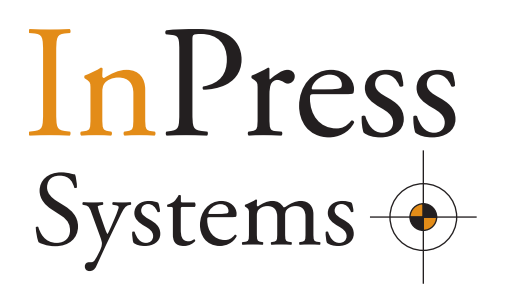

# Contents

| 1 | Wha          | t is the InPressive Style?                                          | 4    |
|---|--------------|---------------------------------------------------------------------|------|
| 2 | Insta        | llation                                                             | 5    |
|   | 2.1          | Where do I get the software                                         | 5    |
|   | 2.2          | Prerequisites                                                       | 5    |
|   | 2.3          | Installing the software                                             | 5    |
|   | 2.4          | Configure WebNative and license                                     | 6    |
| 3 | Conf         | igure InPressive                                                    | 7    |
|   | 3.1          | User settings                                                       | 7    |
|   |              | 3.1.1 Creating links.                                               | 9    |
|   | 2.2          | 3.1.2 Setup agreement text on login                                 | 10   |
|   | 3.2          | 1 hemes                                                             | . 11 |
|   |              | 3.2.2 Theme Base settings                                           | 13   |
|   |              | 3.2.3 Theme Logo settings                                           | 14   |
|   |              | 3.2.4 Theme Header settings                                         | 15   |
|   |              | 3.2.5 Theme Menu settings                                           | 16   |
|   |              | 3.2.7 Theme Browse settings                                         | 18   |
|   |              | 3.2.8 Theme Trailer setting                                         | 19   |
|   |              | 3.2.9 Theme Advanced settings                                       | 20   |
|   | 3.3          | Upload logos                                                        | . 22 |
|   | 3.5          | ICC-profiles                                                        | . 24 |
|   | 3.6          | Changing the name of the basket plugins                             | . 25 |
|   | 3.7          | Filters                                                             | . 26 |
|   | 3.8          | Sort volumes in Toplevel                                            | . 28 |
|   | 3.9          | Customized Header, Trailer, Main html files and CSS files           | . 28 |
|   |              | 3.9.1 Header, trailer, main or CSS file as a user setting           | 28   |
|   |              | 3.9.2 Header, trailer, main or CSS file on a theme.                 |      |
|   | 2 10         | 3.9.5 Header, trailer, main or CSS file on a baselayout             | 20   |
|   | 2.11         | Novigation                                                          | . 50 |
|   | 2.11<br>2.12 | Print                                                               | . 31 |
|   | 3.12<br>2.12 | Print contact sheet of basket contents                              | . 31 |
|   | 5.15<br>2.14 |                                                                     | . 32 |
| , | 3.14         |                                                                     | . 33 |
| 4 | InPre        | essive 2./ news                                                     | . 33 |
|   | 4.1          | Supported browsers                                                  | . 33 |
|   | 4.2          | Global value for number of files                                    | . 34 |
|   | 4.3          | Loading panel                                                       | . 34 |
|   | 4.4          | Dynamic Fields                                                      | . 35 |
| 5 | Adva         | nced customization                                                  | . 36 |
|   | 5.1          | user.js                                                             | . 36 |
|   | 5.2          | InPressive Stylesheet guide                                         | . 36 |
|   |              | 5.2.1 Common Classes                                                |      |
|   | 53           | Advanced features                                                   | 38   |
|   | נ.נ          | 5.3.1 Advanced search in navigation area.                           |      |
|   |              | 5.3.2 Split keywords into tabs in Imageinfo.                        | 38   |
|   |              | 5.3.3 Changing "Max. files per page" popup values and default value | 38   |
|   |              | 5.3.4 Open Imageinfo in a popup window                              |      |
|   |              | 5.3.6 Fileinfo in shortdisplay                                      | 59   |
|   |              | Siene Thermon monoranopmy                                           |      |

| Appe | dix A, InPress Systems Software License40 |
|------|-------------------------------------------|
| 1.   | Grant of License                          |
| 2.   | Proprietary Rights                        |
| 4.   | No Other Rights                           |
| 5.   | Геrm                                      |
| 6.   | LIMITED WARRANTY40                        |
|      | a. LIMIT OF LIABILITY                     |
|      | p. Integration                            |
|      | 7. Governing Law                          |
| 8.   | Arbitration                               |

# InPress Systems InPressive<sup>TM</sup>, WebNative Style Administration Manual

#### 1 What is the InPressive Style?

The InPressive Style is a style for Xinet WebNative (and WebNative Venture) that enables a new look and feel as a complement to the shipping variations in the standard product. The InPressive Style also adds a number of new features to the product and make some already built in capabilities of WebNative easier to access.

Some features and "twists" to WebNative are;

style.

styles.

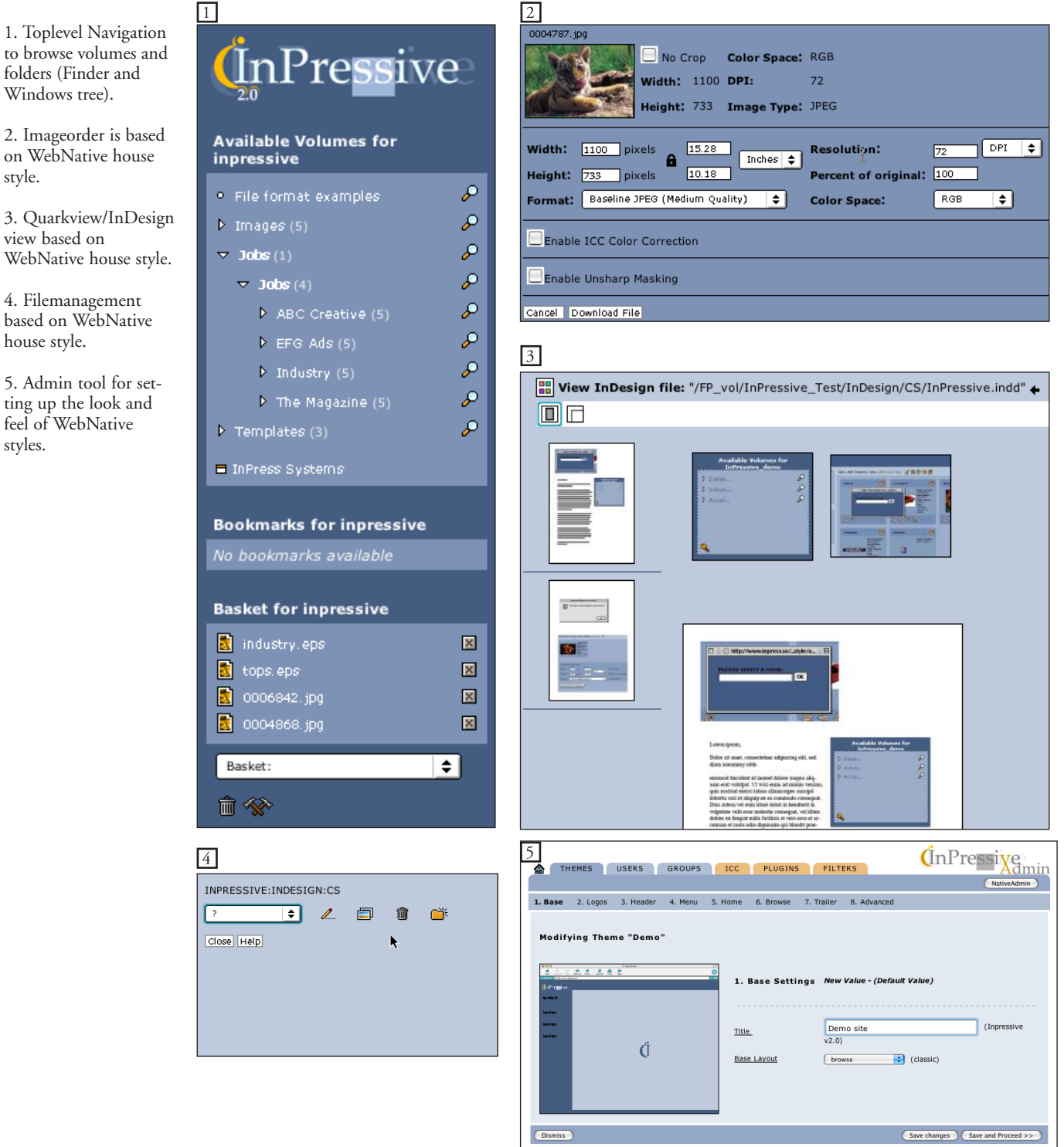

# 2 Installation

## 2.1 Where do I get the software

To get the latest InPressive software, login using your user and password at www.inpress.se, select InPressive at the top and download the distribution for the right platform. As an alternative, it can be provided to you from your InPress Systems reseller.

The installation package is a compressed unix tar file named "inpr" followed by the version and platform and ending in "tar.Z", for example inpr.2.5.macosx.tar.Z.

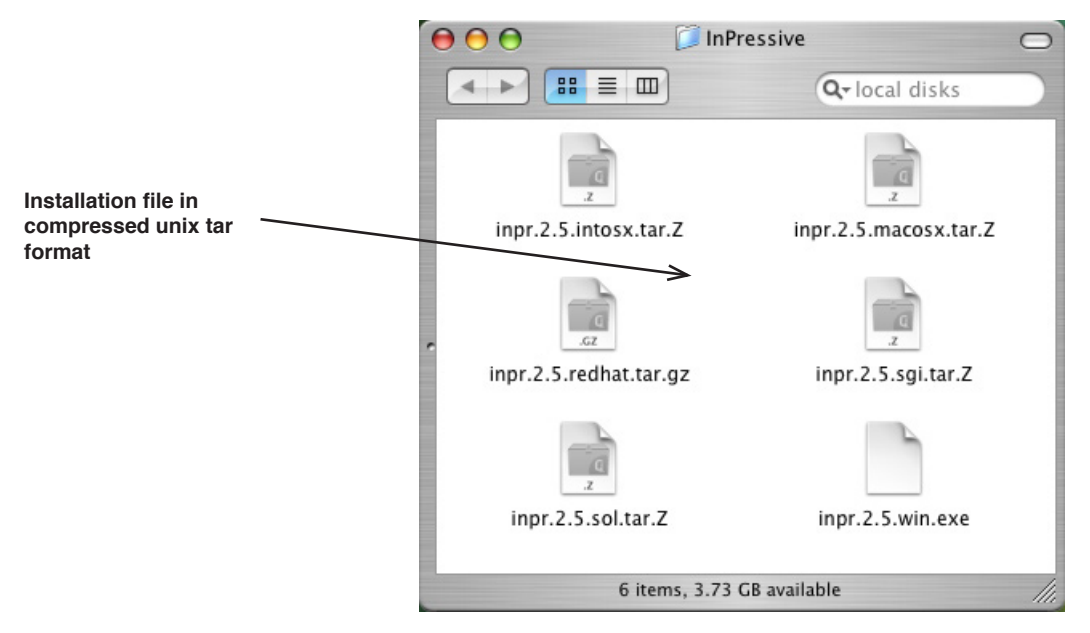

fig 1. InPressive installation files

#### 2.2 Prerequisites

• WebNative or WebNative Venture 5.0

The installation procedures below assumes the Xinet software above is installed.

InPressive is available for MacOSX (v 10.3 and 10.4, client or server), MacOSX Intel, Irix (6.5.X), Linux RedHat (ES 3 or 4), Windows 2000 - 2003 and Solaris (7+).

#### 2.3 Installing the software

For UNIX and MacOSX: Login as root, place the software in an appropriate installation directory. Uncompress and unpack the package from commandline. You should now have an installation script, installstyle, and a directory structure, inprinst. The install is made using the installation script and is started by typing ./installstyle from command line.

On Windows 2000, you just run the exe file and you will be presented with an installation shield.

Note: It is very important to be logged in as root when performing the install.

Unpack and untar  $\Theta \Theta \Theta$ root@gollum:/installs/inpress - ssh - 86x29 the file and run the [root@gollum inpress]# ./installstyle 2 installinalias script starting install of inpressive style install script, InPressive version 2.5 By installing this software you agree to all the terms and conditions of the InPress Systems Software Licence. The license is included in the manual delivered in printed or electronic form together with the software product. If no manual was included with the software product, please contact InPress Systems before installing the software. Do you want to continue the installation [y or n]? y Warning. If you are running a version prior to 2.01, your will need a new license string in order for InPressive to work. Do you want to continue the installation [y or n]? y Upgrade Installing setting files, defaults and samples Installing programs and plugins Installing icons and images Installing WebNative styles Installing WebNative admin style Install of InPressive finished Setup webnative user(s) to use the style using nativeadmin GUI [root@gollum inpress]#

fig 2. Installation script

#### 2.4 Configure WebNative and license

After installing the software the next step is to install the license for InPressive.

From version 2.0, this can be done from the InPressive Admin gui that can be found at this location on the server; http://your.address/webnative/plugins/inpradmin

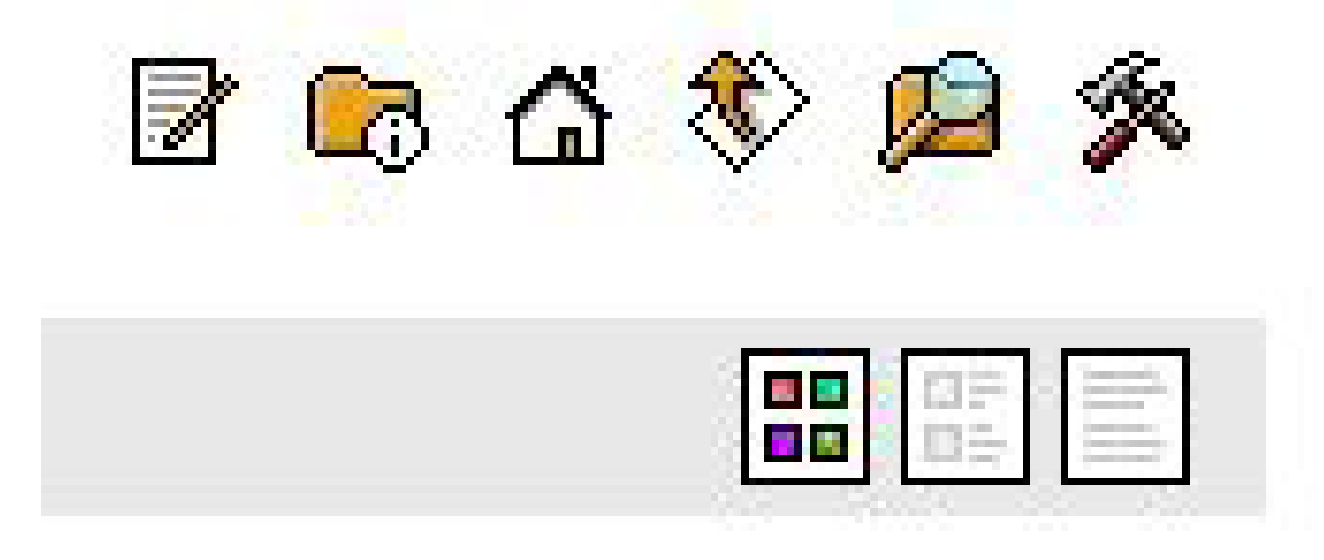

#### fig 3. License page

Login with the same username as used for the WebNative administration, "nativeadmin", and go to the License page to enter your serial number and license code in the proper fields. Then click "Update license".

If you need a license, contact your Authorized Integrator to get a license or send a email to lic@inpress.se, stating your Xinet hardware id.

| The CSS option must be set to inpressive,     | Use I          | InPressive InPressive Admin |
|-----------------------------------------------|----------------|-----------------------------|
| otherwise it will cause problems with InPres- | Action         | Styles                      |
| sive colours.                                 | Action         | Styles                      |
|                                               | basket         | inpressive                  |
|                                               | browse         | inpressive                  |
| · · · · · · · · · · · · · · · · · · ·         | css            | inpressive *                |
|                                               | icons          | inpressive                  |
|                                               | imageinfo      | inpressive                  |
|                                               | language       | default (classic)           |
|                                               | order          | inpressive 🛟                |
|                                               | quarkview      | inpressive 🛟                |
|                                               | search         | inpressive 🛟                |
|                                               | toplevel       | inpressive 🛟                |
|                                               | upload         | inpressive 🛟                |
| fig 3. WebNative admin styles tab             |                |                             |
|                                               | Reset to Defau | Ult Submit Changes          |

## 3 Configure InPressive

To enable InPressive for a WebNative user is to choose the InPressive styles for the user in the WebNative administration gui -> "Styles" tab. In version 2, this can be done with a click in the Styles tab "Use InPressive", and all the needed styles will be choosen for the user.

The "InPressive Admin" button will redirect you to the InPressive Admin tool. The admin tool can also be found by typing the address; http://your.address/webnative/plugins/inpradmin

## 3.1 User settings

There are two ways getting to the user settings in InPressive. Clicking "InPressive Admin" will take you to the current user that is selected in the user dropdown.

Clicking the "Use InPressive" link will take you to the "Home" area of InPressive admin. To get to the user this way, you have to click the USERS tab and then choose the user you wish to setup.

.

| THEMES USERS                                                                                          | GROUPS | ICC PLUGINS | FILTERS | InPressixe  |
|----------------------------------------------------------------------------------------------------|--------|-------------|---------|-------------|
|                                                                                                    |        |             |         | NativeAdmin |
| demo                                                                                                  |        |             |         |             |
| Anna<br>anders<br>andreas<br>demo<br>fredrik<br>fredrik_house<br>inalias<br>johan<br>johan2<br>jorgen |        |             |         |             |
| Modify Reset to default                                                                               |        |             |         |             |

When clicking modify, you will be taken to a screen to either choose a user setting to copy and apply on the new user, or just start with the default settings. Click the "Configure" button to confirm your choice.

| THEMES USERS GROUPS                | ICC PLUGINS FILTERS | (İnPressixe   |
|------------------------------------|---------------------|---------------|
|                                    |                     | (NativeAdmin) |
| Copy settings from:                |                     |               |
| Start with empty setting (Default) |                     |               |
| Dismiss Configure "demo"           |                     |               |

Base settings for the choosen user/group.

|                        | THEMES         | USERS               | GROUPS            | ICC           | PLUGINS             | FILTERS            | InPress | SIVE Administration    |  |
|------------------------|----------------|---------------------|-------------------|---------------|---------------------|--------------------|---------|------------------------|--|
|                        |                |                     |                   |               |                     |                    |         | NativeAdmin            |  |
| 1. Bas                 | e 2. Links     | 3. Legal 4. Ove     | erride Theme      |               |                     |                    |         |                        |  |
| Mod                    | ifvina Use     | r "iohan cl         | ean"              |               |                     |                    |         |                        |  |
|                        |                |                     |                   |               |                     | •                  |         | Man Ella (Dalata Ella) |  |
| WAI                    | KNING! user.): | s file exists for u | iser jonan_clean. | It's values o | verrides inPressive | Admin Values!      |         | View File              |  |
| Them                   | e              |                     |                   |               | Classic             | <b>‡</b>           | [Edit]  |                        |  |
|                        |                |                     |                   |               |                     |                    |         |                        |  |
| Quick                  | search headlin | e text              |                   |               | Quicksear           | Quicksearch        |         |                        |  |
| Volume headline text   |                |                     |                   | Volumes       | Volumes             |                    |         |                        |  |
| Bookmark headline text |                |                     |                   | Bookmark      | s                   |                    |         |                        |  |
| Basket headline text   |                |                     |                   | Basket        |                     |                    |         |                        |  |
| Head                   | er File URL    |                     |                   |               | baselayout          | default setting is | s used. |                        |  |
| Traile                 | r File URL     |                     |                   |               | baselayout          | default setting is | s used. |                        |  |
| Main                   | File URL       |                     |                   |               | baselayout          | default setting is | s used. |                        |  |
| Style                  | sheet File     |                     |                   |               | theme defa          | ult setting is use | ed.     |                        |  |
| Dism                   | iss)           |                     |                   |               |                     |                    |         | (Save changes)         |  |

| Name                      | Explanation                                                                                                    |  |  |
|---------------------------|----------------------------------------------------------------------------------------------------|--|--|
| Theme                     | Tells you which Theme that is choosen for the user. Click Edit to edit the choosen theme, or click "Add New Theme" in the dropdown to add a new theme that will apply to current user. |  |  |
| Quicksearch headline text | Definition of the text above the Quicksearch area. Default is "Search All Venture Volumes", if value is empty. Set value to "none" to remove the headline completely.                  |  |  |
| Volume headline text      | Definition of the text above the volumes. Default is "Available Volumes for [user]", if value is empty. Set value to "none" to remove the headline completely.                         |  |  |
| Bookmark headline text    | Definition of the text above the bookmarks. Default is "Bookmarks for [user]", if value is empty. Set value to "none" to remove the headline completely.                               |  |  |
| Basket headline text      | Definition of the text above the basket. Default is "Basket for [user]", if value is empty. Set value to "none" to remove the headline completely.                                     |  |  |
| Header File URL           | Tells you which Header file the user will use. Can be baselayout, theme, user or group setting.                                                                                        |  |  |
| Trailer File URL          | Tells you which Trailer file the user will use. Can be baselayout, theme, user or group setting.                                                                                       |  |  |
| Main File URL             | Tells you which Main file the user will use. Can be baselayout, theme, user or group setting.                                                                                          |  |  |
| Stylesheet File           | Tells you which stylesheet file the user will use. Can be baselayout, theme, user or group setting.                                                                                    |  |  |

## 3.1.1 Creating links

Create custom links that appear below the volumes in the navigation area. Two different kind of links can be created.

- Link to internal or extarnal webpage.
- Smart link that performs a search on selected creteria.

Links settings for the choosen user/group.

| Modifying Use | r "demo"                                                    |  |
|---------------|-------------------------------------------------------------|--|
| Add new Link  |                                                             |  |
| Title         | Help                                                        |  |
| URL           | /webnativedoc/images/help_page.html                         |  |
| Target        | _blank                                                      |  |
| Text          | Click here to see the help pages for this site.             |  |
| Features      | toolbar=no,resizable=no,scrollbars=yes,width=540,height=380 |  |

Dismiss

| Name     | Explanation                                                                                                    |
|----------|----------------------------------------------------------------------------------------------------|
| Title    | Name of the link that will be displayed in the navigate frame                                                                   |
| URL      | HTML file / Page to be displayed. Explanation how to create "Smart Links" see below.                                            |
| Target   | Where to display the HTML file / Pageblank will open a popup window. main will display the page in the main area of InPressive. |
| Text     | Tooltip text when doing "mouseover" the link                                                                                    |
| Features | Features if using popup window. Eg. "toolbar=no,resizable=yes,scrollbars=yes,width=540,height=380".                             |

Creating a "smart" link.

A smart link is basicly a way to show a special collection of files when clicking the link. Which files should be visible is descided by the SQL query you specify in the URL field. Here is a couple of examples:

Showing files based on filename pattern. Will show files starting with "\_MG\_".

| URL | [FileName LIKE "_MG_%"] |
|-----|-------------------------|
|     |                         |

Showing files based on keyword value.

| URL | [Field123 = 1]          |  |
|-----|-------------------------|--|
| URL | [Field127 = "Approved"] |  |

Press "Add new Link" to add it to the list.

#### Volumes

Þ

| Images (10) |
|-------------|
|-------------|

P

8

Add new Link

- Projects (30)
- Canon Camera Files
- Approved
- InPress Systems AB

# 3.1.2 Setup agreement text on login

Legal settings for the choosen user/group.

| 1. Base 2. Links 3. Legal 4. Override Theme |                                                                                                    |   |  |  |
|---------------------------------------------|----------------------------------------------------------------------------------------------------|---|--|--|
| Modifying User "demo                        | 'n                                                                                                    |   |  |  |
| License agreement Title                     | Legal notice                                                                                                    |   |  |  |
| License agreement Text                      | Access to and use of this Web site is subject to the following conditions.<br>Please do not use this Web site unless you agree with these conditions.<br>Images on this site is protected by |   |  |  |
| Disagree button Text                        | I do not agree                                                                                                    |   |  |  |
| Disagree button URL                         | http://www.inpress.se                                                                                                    |   |  |  |
| Agree button Text                           | I agree, Let me in!                                                                                                    |   |  |  |
| Show Agreement at login                     |                                                                                                    |   |  |  |
| Dismiss                                     | (Save changes)                                                                                                    | ļ |  |  |
| Name                                        | Explanation                                                                                                    |   |  |  |
| License agreement Title                     | Title of Agreement                                                                                                    |   |  |  |
| License agreement Text                      | Text to be used as Legal text                                                                                                    |   |  |  |
| Disagree button Text                        | Text on button to Disagree login                                                                                                    |   |  |  |
| Disagree button URL                         | URL that you will be redirected to if clicking Disagree button                                                                                                    |   |  |  |
| Agree button Text                           | Text on Agree button                                                                                                    |   |  |  |
| Show Agreement at Login                     | Controls if Legal text should be used at all                                                                                                    |   |  |  |

View when logging in the first time after enabling a Legal Text.

| Legal notice                                                                                                    |                     |
|----------------------------------------------------------------------------------------------------|---------------------|
| Access to and use of this Web site is subject to the<br>following conditions. Please do not use this Web site<br>unless you agree with these conditions.<br>Images on this site is protected by |                     |
| I do not agree                                                                                                    | I agree, Let me in! |

Override Theme settings for the choosen user/group.

| 1. Base 2. Links 3. Legal 4.                                                                                  | Override Theme                                                                                                    |
|----------------------------------------------------------------------------------------------------|----------------------------------------------------------------------------------------------------|
| Modifying User "demo                                                                                          | n                                                                                                    |
| <b>UnPressi</b>                                                                                               | vee                                                                                                    |
| Image Width: 210px<br>Image Height: 49px                                                                      |                                                                                                    |
| theme default setting is used.                                                                                |                                                                                                    |
| Upload                                                                                                    |                                                                                                    |
| Disable header logotype                                                                                       | "                                                                                                    |
| Image Width: 75px<br>Image Height: 115px<br>theme default setting is used.<br>Upload<br>Disable main logotype |                                                                                                    |
|                                                                                                    |                                                                                                    |
| (Dismiss)                                                                                                    | (Save changes)                                                                                                    |
| Name                                                                                                    | Explanation                                                                                                    |
| Header logo                                                                                                   | Changing this logo will affect the user/group you are editing. The logo can also be disabled by clicking the "Disable header logotype" checkbox. |
| Main logo                                                                                                    | Changing this logo will affect the user/group you are editing. The logo can also be disabled by clicking the "Disable main logotype" checkbox.   |
| Title                                                                                                    | Will change the "title" of the site to whatever you enter.                                                                                       |

#### 3.2 Themes

Themes can be used for multiple users or groups. Themes can be created based on existing Themes. For each Theme you will choose a base layout. The differences in the base layouts are basically the frameset, and how files are displayed. For version 2.5, InPressive contains 6 different base layouts. The different base layouts will be described later on. (see chapter xx)

Almost everything is customizable from the THEME tab in InPressive admin.

Colours for fonts and backgrounds, upload new logos, choose height/width for frames, create welcome and download messages, and choose icc, plugin and filter lists for the Theme.

#### 3.2.1 Create/Edit a Theme

To add a theme, click the "Add theme" link on the THEMES tab, or click the "Add New Theme..." in the Theme dropdown on the Users base settings page. See figures below.

Add theme from Themes tab.

|            | THEMES             | USERS | GROUPS |
|------------|--------------------|-------|--------|
| Ad         | d theme            |       |        |
| _          |                    |       |        |
|            |                    |       | _      |
| Act<br>Cla | celerator<br>assic |       |        |
| L          |                    |       |        |
| Mo         | dify Delete        | )     |        |

Add theme from the Users tab.

|        | THEMES         | USERS         | GROUPS        | ICC | PLUGINS                | FILTERS |  |
|--------|----------------|---------------|---------------|-----|------------------------|---------|--|
|        |                |               |               |     |                        |         |  |
| 1. Bas | e 2. Links     | 3. Legal 4. O | verride Theme |     |                        |         |  |
| Mod    | lifving Use    | er "demo"     |               |     |                        |         |  |
|        |                |               |               |     | -                      |         |  |
| Them   | e              |               |               | 1   | Accelerator<br>Classic | [Edit]  |  |
|        |                |               |               |     | Add New Theme          | •       |  |
| Volur  | ne headline te | xt            |               |     |                        |         |  |

Supply a name for the Theme you are creating, and choose to copy a existing theme if you want. A default setting will be used if you choose to not copy a existing theme. Click "Add Theme" to create the theme with the name you supplied.

Add a new theme based on defaults or choose a Theme in the "Copy Theme" dropdown.

| THEMES         | USERS      | GROUPS | ICC |
|----------------|------------|--------|-----|
|                |            |        |     |
| Create new Th  | eme for "a | iemo"  |     |
| Theme name de  | mo_theme   |        |     |
| Copy Theme     | :          |        |     |
| Dismiss Add Th | neme       |        |     |

## 3.2.2 Theme Base settings

The first tab you will be taken to after clicking Modify or creating a new Theme, is the "1. Base" tab. This tab controls the Title of the page, and the base layout of the page. As mentioned in step 3.2, 6 different base layouts comes with InPressive 2.5. Below is a summary of the 6.

| Name              | Explanation                                                                                                    |
|-------------------|----------------------------------------------------------------------------------------------------|
| accelerator       | Customized to work as a "storefront" style for Accelerator aBiz. Fully integrated with the Accelerator "ecommerce" style. This base layout have options that enables "Buy" and "Download file" buttons on files . If setting the volume options inside WebNative admin to allow "Download All Files", a download button will appear on all image files (not Accelerator templates). If turning on "Custom Image Order", a "Buy" button will appear on all image files. Accelerator templates will get the "Buy" button automatically. |
| browse            | Classic frameset with the navigate function shipped with InPressive 2.0.                                                                                                    |
| browse_morespace  | Identical to "browse" except from that in this one the header appears above the navigate frame(small header), the trailer is removed to save some space.                                                                                                    |
| classic           | Original InPressive v1.3 look and feel.                                                                                                    |
| classic_morespace | Identical to "browse_morespace" except from that this one uses the v1.3 volumes, bookmarks and basket.                                                                                                    |
| stockphoto        | Designed for image ordering. Dropdown menus displaying the volumes and folders.                                                                                                    |

## Edit the Base settings

| 1. Base 2. Logos 3. Header | 4. Menu 5. Home | 6. Browse 7. Advance                  | ed                                                            |                                    |                       |
|----------------------------|-----------------|---------------------------------------|---------------------------------------------------------------|------------------------------------|-----------------------|
| Modifying Theme "der       | no_theme"       | Base Settings<br>Title<br>Base Layout | New Value - (Default<br>Welcome to my Com<br>browse_morespace | Value)<br>npany Site!<br>(classic) | (Inpressive v2.0)     |
| Dismiss                    |                 |                                       |                                                               | Save changes                       | Save and Proceed >> ) |
| Name                       | Explanation     |                                       |                                                               |                                    |                       |

| Name        | Explanation                                                                                                    |
|-------------|----------------------------------------------------------------------------------------------------|
| Title       | Site title. In most browsers this appears in the top of the browser window. This setting can be overrid-<br>den by the user/group setting |
| Base Layout | The basic layout of the site. See descriptions above.                                                                                     |

## 3.2.3 Theme Logo settings

Currently choosen logos for the Theme. Upload your own logos, see section "Upload logos".

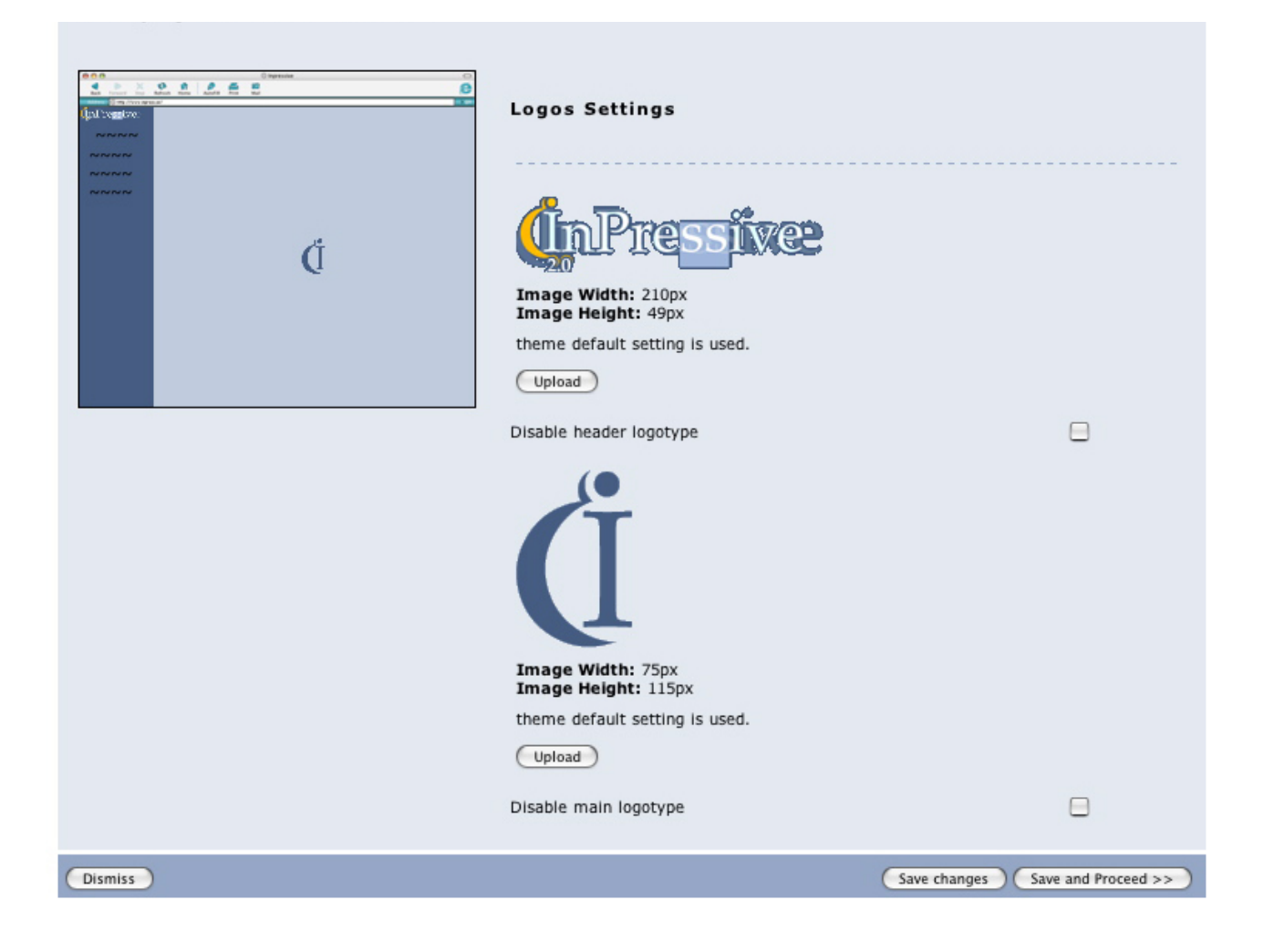

| Name                     | Explanation                                                                                                    |
|--------------------------|----------------------------------------------------------------------------------------------------|
| Header logo<br>Main logo | These are the current logos for this Theme. You can see if it is the default setting or if it is logos that are uploaded for this Theme. Image Width and Image Height shows the dimensions of the logo. Checking the "Disable checkbox" will hide the logos from displaying. See section "Upload logos" on how to upload your own logos and which formats that are supported. |

# 3.2.4 Theme Header settings

| Edit the header settings  |                              |
|---------------------------|------------------------------|
| Header Settings           | New Value - (Default Value)  |
|                           |                              |
| Height                    | (70) px                      |
|                           | Logotype Height: <b>40px</b> |
|                           |                              |
| Header(and Trailer) color | (#F4F4F4)                    |
| Trailer color             |                              |
|                           |                              |

| Name                      | Explanation                                                                                                    |
|---------------------------|----------------------------------------------------------------------------------------------------|
| Height                    | Set the Header height in pixels. Use value "0" to remove it completely. Logotype Height shows the height of the current logo that is choosen in the "Logos" settings. |
| Header(and Trailer) color | Header and Trailer background color. Color codes as "#FFFF00", color names as "green" can be used.                                                                    |
| Trailer color             | If set, this will be used for Trailer color instead of "Header(and Trailer) color".                                                                                   |

# 3.2.5 Theme Menu settings

The menu settings may differ between base layouts. Below is a listing on the different menu options for the base layouts.

| 1. Base 2. | Logos 3. Header <b>4. Menu</b> 5. Home                                                                                                    | 6. Browse 7. Advanced  |                                            |
|------------|----------------------------------------------------------------------------------------------------|------------------------|--------------------------------------------|
| Modify     | ing Theme "demo_theme"                                                                                                    |                        |                                            |
|            | De de la constanción de la constanción de la con | Menu Settings          | New Value - (Default Value)                |
|            |                                                                                                    | Width                  | (240) px                                   |
|            | Ć                                                                                                    | math                   | Logotype Width: <b>210px</b> + 10px margin |
|            |                                                                                                    | Color                  | (#455C81)                                  |
|            |                                                                                                    | Font Color             | (black)                                    |
|            |                                                                                                    | Advanced Settings      |                                            |
|            |                                                                                                    | Headline Font Color    |                                            |
|            |                                                                                                    | List Color             | Defaults to "Font Color"                   |
|            |                                                                                                    |                        | Defaults to "Color"                        |
|            |                                                                                                    | Mouse Over Color       |                                            |
|            |                                                                                                    |                        | Defaults to "List Color"                   |
|            |                                                                                                    | Enable Classic Volumes |                                            |
|            |                                                                                                    | Enable Quicksearch     |                                            |
|            |                                                                                                    | Hide Bookmarks         |                                            |
|            |                                                                                                    | Hide Search icon       |                                            |
| Dismiss    | )                                                                                                    |                        | Save changes Save and Proceed >>           |

# Following settings are available in the "browse" and "browse\_morespace" base layouts.

| Name                   | Explanation                                                                                                    |
|------------------------|----------------------------------------------------------------------------------------------------|
| Width                  | Set the Menu width in pixels. Use value "0" to remove it completely.                                             |
| Color                  | Set menu background color.                                                                                       |
| Font Color             | Font color in menu. Available in all base layouts.                                                               |
| Headline Font Color    | Font color for headlines, If this is not set, it will inherit the "Font Color" value.                            |
| List Color             | Background color for volumes, bookmarks and basket files. If this is not set, it will inherit the "Color" value. |
| Mouse Over Color       | Row background in volumes, bookmarks, basket files when moving the mouse over the name.                          |
| Enable Classic Volumes | Will turn off the "tree-navigation". Available in all base layouts.                                              |

| Name               | Explanation                                                                                              |
|--------------------|----------------------------------------------------------------------------------------------------|
| Enable Quicksearch | Adds a search field in the left frame. Will search all database fields, filenames and the comment field. |
| Hide Bookmarks     | Hides the bookmark feature in the left frame, and it will also hide the "home" icon in the browse style. |
| Hide Search Icon   | Hides the search icon behind the volume and foldernames.                                                 |

Following settings are available in the "classic" and "classic\_morespace" base layouts.

| Name                   | Explanation                                                                                                    |
|------------------------|----------------------------------------------------------------------------------------------------|
| Width                  | Set the Menu width in pixels. Use value "0" to remove it completely.                                             |
| Volume Height          | Set the Volume height in pixels. Use value "0" to remove it completely.                                          |
| Bookmark Height        | Set the Bookmark height in pixels. Use value "0" to remove it completely.                                        |
| Basket Height          | Set the Basket height in pixels. Use value "0" to remove it completely.                                          |
| Color                  | Set menu background color.                                                                                       |
| Font Color             | Font color in menu. Available in all base layouts.                                                               |
| Headline Font Color    | Font color for headlines, If this is not set, it will inherit the "Font Color" value.                            |
| List Color             | Background color for volumes, bookmarks and basket files. If this is not set, it will inherit the "Color" value. |
| Mouse Over Color       | Row background in volumes, bookmarks, basket files when moving the mouse over the name.                          |
| Enable Classic Volumes | Will turn off the "tree-navigation". Available in all base layouts.                                              |
| Enable Quicksearch     | Adds a search field in the left frame. Will search all database fields, filenames and the comment field.         |
| Hide Bookmarks         | Hides the bookmark feature in the left frame, and it will also hide the "home" icon in the browse style.         |
| Hide Search Icon       | Hides the search icon behind the volume and foldernames.                                                         |

Follwing settings are available in the "accelerator" base layout.

| Name                               | Explanation                                                                           |
|------------------------------------|---------------------------------------------------------------------------------------|
| Width                              | Set the Menu width in pixels. Use value "0" to remove it completely.                  |
| Color                              | Set menu background color.                                                            |
| Font Color                         | Font color in menu. Available in all base layouts.                                    |
| Headline Font Color                | Font color for headlines, If this is not set, it will inherit the "Font Color" value. |
| Navigate headline background       |                                                                                       |
| Navigate links background          |                                                                                       |
| Navigate sublinks background       |                                                                                       |
| Navigate selected links background |                                                                                       |

# Follwing settings are available in the "stockphoto" base layout.

| Name               | Explanation                                                                                              |  |
|--------------------|----------------------------------------------------------------------------------------------------|--|
| Height             | Set the Menu Height in pixels.                                                                           |  |
| Color              | Set menu background color.                                                                               |  |
| Enable Quicksearch | Adds a search field in the left frame. Will search all database fields, filenames and the comment field. |  |

# 3.2.6 Theme Home settings

| 1. Base 2. Logos 3. Header 4. Menu 5. Home | 6. Browse 7. Advanced |                                  |
|--------------------------------------------|-----------------------|----------------------------------|
| Modifying Theme "demo_theme"               |                       |                                  |
|                                            | Home Settings         | New Value - (Default Value)      |
| ~~~~~                                      | Color                 | (#BFCBDD)                        |
| C C                                        | Message Headline      |                                  |
| Dismiss                                    | Pressaye TEAL         | Save changes Save and Proceed >> |

| Name             | Explanation                                                   |
|------------------|---------------------------------------------------------------|
| Color            | Desktop background color.                                     |
| Message Headline | Headline text for message appearing in the default home page. |
| Message Text     | Message appearing in the default home page.                   |

# 3.2.7 Theme Browse settings

| 1. Base 2. | Logos 3. Head              | der 4. Menu 5. Home | 6. Browse 7. Advanced |                                  |
|------------|----------------------------|---------------------|-----------------------|----------------------------------|
| Modify     | ing Theme '                | "demo_theme"        |                       |                                  |
|            |                            |                     | Browse Settings       | New Value - (Default Value)      |
| ~~~~       | נאשראל<br>נאשראל<br>נאשראל |                     | Color                 | (#BFCBDD)                        |
|            |                            |                     | Font Color            | (black)                          |
|            |                            |                     | File Color            | (white)                          |
|            |                            |                     | Advanced Settings     |                                  |
|            |                            |                     |                       |                                  |
|            |                            |                     | Desktop Color         |                                  |
|            |                            |                     |                       | Defaults to "Color"              |
|            |                            |                     | File Stripe Color     |                                  |
|            |                            |                     |                       | Defaults to "File Color"         |
| Dismiss    |                            |                     |                       | Save changes Save and Proceed >> |

| Name              | Explanation                                                      |
|-------------------|------------------------------------------------------------------|
| Color             | Desktop background color.                                        |
| Font Color        | Desktop font color.                                              |
| File Color        | Background color of the box that surrounding file, fileinfo etc. |
| Desktop Color     | Background color of the table surrounding files, folders etc.    |
| File Stripe Color | Filename, icons background color.                                |

# 3.2.8 Theme Trailer setting

Header and Trailer Color

| 1. Base 2. Logos 3. Heade | er 4. Menu 5. Home     | 6. Browse 7. Trailer 8. A                                     | dvanced                                              |
|---------------------------|------------------------|---------------------------------------------------------------|------------------------------------------------------|
|                           | demo_theme"            | <b>Trailer Settings</b><br>Height<br>Header and Trailer color | <b>New Value - (Default Value)</b> (25) px (#455C81) |
| Dismiss                   |                        |                                                               | Save changes Save and Proceed >>                     |
| Name                      | Explanation            |                                                               |                                                      |
| Height                    | Set the Trailer height | in pixels. Use value "0" to                                   | remove it completely.                                |

Header and Trailer background color. Color codes as "#FFFF00", color names as "green" can be used.

# 3.2.9 Theme Advanced settings

directory names

| Max number of chars in dir                                                                                                    | rectory names                                                    | (50)                                                     |
|----------------------------------------------------------------------------------------------------|------------------------------------------------------------------|----------------------------------------------------------|
| Filename database ID                                                                                                    |                                                                  | 127                                                      |
| Max number of chars in Plu                                                                                                    | uqin names                                                       | (30)                                                     |
| Volumes, bookmarks, bask                                                                                                    | et Max chars                                                     | (20)                                                     |
| Login alert message                                                                                                    |                                                                  |                                                          |
| Login popup window (URL)                                                                                                    |                                                                  |                                                          |
| Login popup window (featu                                                                                                    | ires)                                                            |                                                          |
| Confirm Download Highres                                                                                                    | Text                                                             |                                                          |
| Confirm Download FPO Tex                                                                                                    | xt                                                               |                                                          |
| Confirm Order text                                                                                                    |                                                                  | Testar dić ½tta!                                         |
| Confirm Add to Basket Tex                                                                                                    | đ                                                                |                                                          |
|                                                                                                    |                                                                  |                                                          |
| ICC Profile list                                                                                                    |                                                                  | - [Edit]                                                 |
| Plugin list                                                                                                    |                                                                  | - • [Edit]                                               |
| Filter list                                                                                                    |                                                                  | [Edit]                                                   |
|                                                                                                    |                                                                  |                                                          |
| Enable Realtime Image                                                                                                    |                                                                  |                                                          |
|                                                                                                    |                                                                  |                                                          |
| Dialogue connection                                                                                                    |                                                                  |                                                          |
|                                                                                                    |                                                                  |                                                          |
| Dialogue Base path                                                                                                    |                                                                  |                                                          |
| Dialoque Base path<br>Dialoque window features                                                                                                    |                                                                  |                                                          |
| Dialoque Base path Dialoque window features Second Dialoque connectio                                                                                                   | n                                                                |                                                          |
| Dialoque Base path<br>Dialoque window features<br>Second Dialoque connectio                                                                                             | <u>n</u>                                                         |                                                          |
| Dialogue Base path<br>Dialogue window features<br>Second Dialogue connectio<br>Hide Color Palette                                                                       | <u>n</u>                                                         |                                                          |
| Dialogue Base path<br>Dialogue window features<br>Second Dialogue connectio<br>Hide Color Palette                                                                       | <u>n</u>                                                         |                                                          |
| Dialogue Base path Dialogue window features Second Dialogue connectio Hide Color Palette Let user add popup values                                                      | <u>n</u><br>to DB in Imageinfo                                   | <ul> <li></li></ul>                                      |
| Dialogue Base path Dialogue window features Second Dialogue connectio Hide Color Palette Let user add popup values Thumbhall Size                                       | n<br>to DB in Imageinfo                                          | <ul> <li></li></ul>                                      |
| Dialogue Base path Dialogue window features Second Dialogue connectio Hide Color Palette Let user add popup values Thumbnail Size                                       | n<br>to DB in Imageinfo                                          | <ul> <li></li></ul>                                      |
| Dialogue Base path Dialogue window features Second Dialogue connectio Hide Color Palette Let user add popup values Thumbnail Size Name                                  | n<br>to DB in Imageinfo<br>Explanation                           | <ul> <li></li></ul>                                      |
| Dialogue Base path Dialogue window features Second Dialogue connectio Hide Color Palette Let user add popup values Thumbnail Size Name Max number of chars in filenames | n<br>to DB in Imageinfo<br>Explanation<br>If a filename is longe | <ul> <li>□ □ □ □ □ □ □ □ □ □ □ □ □ □ □ □ □ □ □</li></ul> |

| Name                                              | Explanation                                                                                                    |
|---------------------------------------------------|----------------------------------------------------------------------------------------------------|
| Filename database ID                              | ID of Venture database field that you want to use instead of displaying the filename.                                                                                          |
|                                                   | NB! You need to check the "Browse" checkbox in users<br>permset(Webnative Admin) if this should work.                                                                          |
|                                                   | icon becide the filename.                                                                                                    |
| Max number of chars in<br>Plugin names            | If a plugin name is longer than this value, it will be cut of. "" will be added at the end.                                                                                    |
| Volumes, bookmarks,<br>basket Max chars           | If names in Volumes, Bookmark and Basket are longer than this value, it will be cut of. "" will be added at the end.                                                           |
| Login alert message                               | This message appears when a user has logged in and InPressive is loading.                                                                                                    |
| Login popup window<br>(URL)                       | A URL to a website e.g. "http://www.inpress.se", or a local adress as "/webnativedoc/user/MyPage.html"                                                                         |
| Login popup window<br>(features)                  | Features for this window. Use this as a template:<br>"toolbar=no,resizable=yes,scrollbars=yes,width=540,height=380".                                                           |
| Confirm Download High-<br>res Text                | Text in confirm dialog when downloading highres.                                                                                                    |
| Confirm Order text                                | Text in confirm dialog when downloading file from imageorder.                                                                                                    |
| ICC Profile list                                  | Select ICC Profile list to use for selected theme.                                                                                                    |
| Plugin list                                       | Select Plugin list to use for selected theme.                                                                                                    |
| Filter list                                       | Select Filter list to use for selected theme.                                                                                                    |
| Enable Realtime Image                             | Enable Realtime Image for selected Theme.                                                                                                    |
| Dialogue connection                               | Connection string to Dialogue. See section 3.14 for details. This is an example:<br>http://server.com:8080/Dialog/jsp/externView.jsp?login=john&password=mypass                |
| Dialogue Base path                                | Base path depending on Dialogue "Document Root Folder" setup. See section 3.14 for details.                                                                                    |
| Dialogue window features                          | Features for this window. See section 3.14 for details. Use this as a template:<br>width=640,height=480,menubar=no,toolbar=no,location=no,scrolling=no,status=no,resizable=yes |
| Hide Color Palette                                | Hide Color Palette when viewing image preview.                                                                                                    |
| Let user add popup val-<br>ues to DB in Imageinfo | A user that have access to database fields that are POPUP fields, and the Venture permset for the user is NOT locked, a user can add values to a existing popup.               |
| Thumbnail Size                                    | Size of the largest side on the thumbnail in Browse, Search etc. Only documents with a large preview will be affected.                                                         |

# 3.3 Upload logos

| THEMES USERS GROUPS ICC                                                                                                    | PLUGINS                                                                                                    | FILTERS                        | (InPressixe)<br>NativeAdmin                             |
|----------------------------------------------------------------------------------------------------|----------------------------------------------------------------------------------------------------|--------------------------------|---------------------------------------------------------|
| Choose File no file selected                                                                                                    |                                                                                                    |                                |                                                         |
| In Themes, Users and Groups, it's possi-<br>ble to upload your own logos. Make sure<br>they are either jpeg or gif formatted.<br>Click "Choose File"<br>choose a logo from your computer | <ul> <li>Network</li> <li>Macintosh HD</li> <li>IS_Docs</li> <li>IS_Docs FPO</li> <li>Desktop</li> <li>admin</li> <li>Applications</li> <li>Documents</li> <li>Movies</li> <li>Music</li> <li>Pictures</li> </ul> | Name<br>logo.gif<br>— main.gif | Date Modified<br>Fri, Aug 27, 2004<br>Fri, Aug 27, 2004 |
|                                                                                                    |                                                                                                    |                                | Cancel Choose                                           |

And then click "Upload"...

| THEMES USERS GROUPS ICC PLUGINS FILTERS     | (InPressixe)                   |
|---------------------------------------------|--------------------------------|
|                                             | NativeAdmin                    |
|                                             |                                |
| Choose File — logo.gif                      |                                |
| Dismiss Upload                              |                                |
| to choose the file, click "Use this image". |                                |
|                                             | In Due-                        |
| THEMES USERS GROUPS ICC PLUGINS FILTERS     | UnPressi Xe                    |
| THEMES USERS GROUPS ICC PLUGINS FILTERS     | (INPTESSIXe<br>NativeAdmin     |
| THEMES USERS GROUPS ICC PLUGINS FILTERS     | Uniressi Xedmin<br>NativeAdmin |
| THEMES USERS GROUPS ICC PLUGINS FILTERS     | NativeAdmin                    |

And now you will see your logo in the Logos page.

|                                     | 2. Logos Settings                        |
|-------------------------------------|------------------------------------------|
| e analise<br>Inciliaed<br>Inciliaed | Upload your own logotype here            |
| Ċ                                   | Image Width: 248px<br>Image Height: 43px |
|                                     | Upload Delete                            |

## 3.5 ICC-profiles

InPressive allows you to set up use of ICC-profiles when ordering images through the image order utility. To do so you have to define which profiles to use, what the selections should be displayed as and what color spaces the output will be when the profiles are used.

The first thing you need to do is to define a list with ICC Profiles, then apply this list to Themes that should use this ICC Profiles. This is how you do it.

## Click "Add ICC Profile list"

| THEMES USERS GROUPS ICC PLUGINS FILTERS | (İnPressixe |
|-----------------------------------------|-------------|
| Add ICC Profile list                    | NativeAdmin |
|                                         |             |
| Demo<br>Johan                           |             |
|                                         |             |
|                                         |             |
|                                         |             |
|                                         |             |
| Modify Delete                           |             |

Choose a name for the profile list, or copy a existing list if you want.

| THEMES USERS GROUPS ICC PLUGINS FILTERS                   | (İnPressixe |
|-----------------------------------------------------------|-------------|
| Add ICC Profile list                                      | NativeAdmin |
| ICC Profile list name Demo Copy this ICC Profile list - : |             |
| Dismiss Add ICC Profile list                              |             |

Choose a profile to add to the list, and rename it. Click "Save changes" to save the profile to the list.

.

| A THEMES USE               | RS GROUPS ICC PLUGINS FILTERS                                                             | (InPressixe) |
|----------------------------|-------------------------------------------------------------------------------------------|--------------|
| Add ICC Profile list       |                                                                                           | NativeAdmin  |
| Modifying ICC Profi        | ile list "Demo"                                                                           |              |
| RGB (/var/cms/profiles/sR  | RGB) Delete                                                                               |              |
| Display (/var/cms/profiles | GENDISP7.icm)                                                                             |              |
| Add new ICC Profi          | le                                                                                        |              |
| System Profiles            | ✓ SELECT SYSTEM PROFILE                                                                   |              |
| New Name                   | CA_AVANTRA_FULL_350_990112<br>max280_50%pcr<br>sRGB<br>Bestru1                            |              |
| Dismiss                    | VT_gloss_011107                                                                           | Save changes |
|                            | MGAB_175_03_1.icm<br>GENDISP7.icm<br>GENKDCS1.icm<br>CANON CanoScan FB63U<br>MT600ZA7.icm |              |
|                            | LS3510A7.icm                                                                              |              |

## 3.6 Changing the name of the basket plugins

Click "Add Plugin List" to add a new list. Click "Modify" to edit a existing list.

| THEMES          | USERS | GROUPS | ICC PLU | JGINS | FILTERS | (InPressixed |
|-----------------|-------|--------|---------|-------|---------|--------------|
| Add Plugin list |       |        |         |       |         | NativeAdmin  |
|                 |       |        |         |       |         |              |
| Demo            |       |        |         |       |         |              |
|                 |       |        |         |       |         |              |
|                 |       |        |         |       |         |              |
|                 |       |        |         |       |         |              |
| Modify Delet    | •     |        |         |       |         |              |

Choose a name for the Plugin list, and click "Add Plugins List".

| THEMES USERS GROUPS I     Add Plugin list | CC PLUGINS FILTERS | (InPressixedmin |
|-------------------------------------------|--------------------|-----------------|
| Plugin list Name Demo                     |                    | Nauvezumin      |
| Dismiss Add Plugin list                   |                    |                 |
| Choose a plugin to rename                 |                    |                 |
| Add Plugin list                           | CC PLUGINS FILTERS | (InPressixemin  |
| Modifying Plugin list "Demo"              |                    |                 |
| Name: Acc + [acc_plug] Sort               | t Order: Delete    |                 |

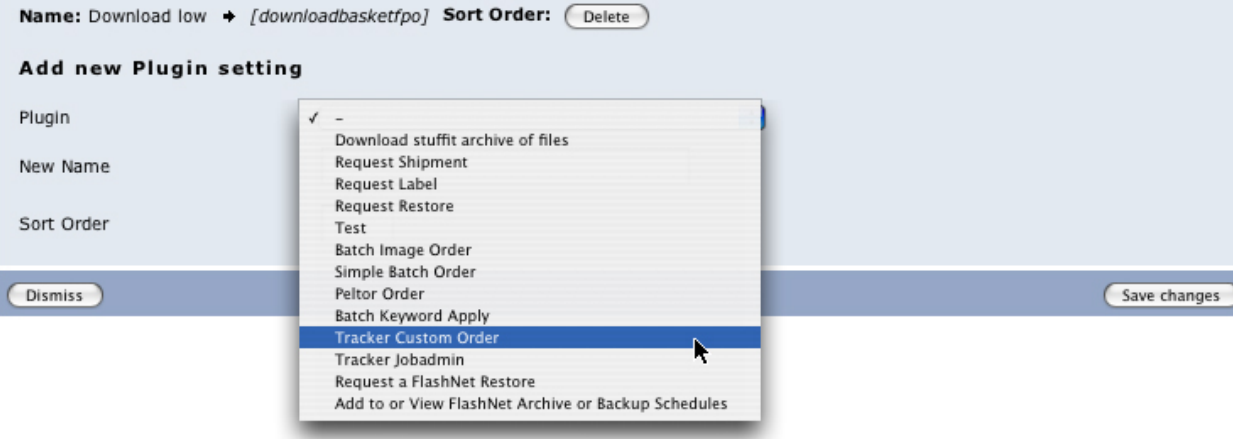

...rename it and click "Save changes" to add the Plugin to the Plugin list.

| Add Plugin list             | GROUPS ICC PLUGINS               | FILTERS | (InPressixe)<br>NativeAdmin |
|-----------------------------|----------------------------------|---------|-----------------------------|
| Modifying Plugin list "De   | emo"                             |         |                             |
| Name: Acc + [acc_plug]      | Sort Order: Delete               |         |                             |
| Name: Download low + [downl | oadbasketfpo] Sort Order: Delete |         |                             |
| Add new Plugin setting      |                                  |         |                             |
| Plugin                      | Tracker Custom Order             |         |                             |
| New Name                    | Tracker Order                    |         |                             |
| Sort Order                  |                                  |         |                             |
| Dismiss                     |                                  |         | Save changes                |

#### 3.7 Filters

Click "Add Filter list" to create a new list, or click "Modify" to edit a existing list.

| THEMES USERS GROUPS ICC PLUGINS FILTERS | (İnPressixe |
|-----------------------------------------|-------------|
| Add Filter list                         | NativeAdmin |
|                                         |             |
| Demo<br>testing                         |             |
| Modify Delete                           |             |

Choose a name for the Filter list, or copy a existing if you want. Click "Add Filter List" to create it.

| THEMES USERS GROUPS ICC PLUGINS FILTERS       | (InPressixe |
|-----------------------------------------------|-------------|
| Add Filter list                               | NativeAdmin |
| Filter list Name Demo Copy this Filter list - |             |
| Dismiss Add Filter list                       |             |

Enter a pattern e.g. "•". All files and folders that have a "•" in the filename will be hidden.

| Add Filter list                  | INS FILTERS              |
|----------------------------------|--------------------------|
| Modifying Filter list "Demo"     |                          |
| Hidden Filename Patterns         | Hidden Filetypes         |
| No Patterns will be hidden!      | ZIp(ZIP)                 |
|                                  | Stuffit(SIT!,SITD)       |
| Add new Filename Pattern to hide | Add new Filetype to hide |
| Filename Pattern •               | Filetype -               |
| Dismiss                          | Save changes             |

...click "Save changes" to save the pattern to your Filter list.

| Add Filter list                                                                              | USERS GROUPS ICC              | PLUGI           | NS FILTERS                                                                                      | (InPressize)<br>NativeAdmin    |
|----------------------------------------------------------------------------------------------|-------------------------------|-----------------|-------------------------------------------------------------------------------------------------|--------------------------------|
| Modifying Filte                                                                              | er list "Demo"                |                 |                                                                                                 |                                |
| Hidden Filena                                                                                | ne Patterns                   |                 | Hidden Filetypes                                                                                |                                |
| •                                                                                            |                               | Delete          | ZIp(ZIP )                                                                                       | Delete                         |
|                                                                                              |                               |                 | Stuffit(SIT!,SITD)                                                                              | Delete                         |
| Add new Filen                                                                                | ame Pattern to hide           |                 | Add new Filetype                                                                                | to hide                        |
| Filename Pattern                                                                             |                               |                 | Filetype -                                                                                      | :                              |
| Dismiss                                                                                      |                               |                 |                                                                                                 | Save changes                   |
| Choose a filetyp                                                                             | e to hide                     |                 |                                                                                                 | (InPressive).                  |
| Add Filter list                                                                              | USERS GROUPS ICC              | PLUGI           | NS FILTERS                                                                                      | Admin                          |
| Add Filter list Modifying Filt                                                               | er list "Demo"                | PLUGI           | NS FILTERS                                                                                      | Admin                          |
| Add Filter list<br>Modifying Filt<br>Hidden Filena                                           | er list "Demo"<br>me Patterns | PLUGI           | NS FILTERS<br>Hidden Filetypes                                                                  | NativeAdmin                    |
| Add Filter list<br>Modifying Filt<br>Hidden Filena                                           | er list "Demo"<br>me Patterns | PLUGI           | NS FILTERS<br>Hidden Filetypes<br>Zlp(ZIP)                                                      | Admin                          |
| Add Filter list<br>Modifying Filt<br>Hidden Filena<br>•<br>Add new Filer                     | er list "Demo"<br>me Patterns | PLUGI<br>Delete | Hidden Filetypes<br>Zlp(ZIP)<br>Add new Filetype 1                                              | Admin<br>NativeAdmin<br>Delete |
| Add Filter list<br>Modifying Filt<br>Hidden Filena<br>•<br>Add new Filer<br>Filename Pattern | er list "Demo"<br>me Patterns | Delete          | NS FILTERS<br>Hidden Filetypes<br>Zlp(ZIP)<br>Add new Filetype f<br>Filetyp  - Photoshop Native | Admin<br>NativeAdmin<br>Delete |

Zip ... ...click "Save changes" to add it to your Filter list.

| Add Filter list                  | INS FILTERS              |
|----------------------------------|--------------------------|
| Modifying Filter list "Demo"     |                          |
| Hidden Filename Patterns         | Hidden Filetypes         |
| • Delete                         | ZIp(ZIP ) Delete         |
|                                  | Stuffit(SIT!,SITD)       |
| Add new Filename Pattern to hide | Add new Filetype to hide |
| Filename Pattern                 | Filetype -               |
| Dismiss                          | Save changes             |

ATTENTION! The way IPS filters the files is not a totally safe solution. Someone with knowledge of html and javascript could by looking at the javascript source figure out how to get to the filtered files.

#### 3.8 Sort volumes in Toplevel

Volumes named with a number will create a sorted volume list. If a volume is created without a number, it will be hidden if the others are numbered. The number will be filtered away when displaying it in the list.

|              |                  |               |               | Volumes              |   |
|--------------|------------------|---------------|---------------|----------------------|---|
| User Volumes | Path             | Modify Delete |               | Images (10)          | ø |
| 1_Images     | :FP_vol:Images   | Modify Delete | $\rightarrow$ | Projects (30)        | R |
| 2_Projects   | :FP_vol:Projects | Modify Delete |               | E Canon Camera Files |   |
|              |                  |               |               | E Approved           |   |
|              |                  |               |               | E InPress Systems AB |   |

#### 3.9 Customized Header, Trailer, Main html files and CSS files

To make customized Header, Trailer and Main html files, you need to name them correct, and put them at the correct place on the server. This customization can be done on the User, Theme or the Baselay-out.

#### 3.9.1 Header, trailer, main or CSS file as a user setting

The header file must be called "inpr\_header.html" and lives in the users WebNative folder on the server. The trailer file must be called "inpr\_trailer.html" and lives in the users WebNative folder on the server. The main file must be called "inpr\_main.html" and lives in the users WebNative folder on the server. The CSS file must be called "inpr\_styles.css" and lives in the users WebNative folder on the server.

User directories on your server: SGI, Solaris, Linux and MacOSX: /var/adm/webnative/USERNAME NT/Win2000 C:/Program Files/Xinet/WebNative/Admin/USERNAME **3.9.2 Header, trailer, main or CSS file on a theme**  The header file must be called "inpr\_header.html" and be added to directory below. The trailer file must be called "inpr\_trailer.html" and be added to directory below. The main file must be called "inpr\_main.html" and be added to directory below. The CSS file must be called "inpr\_styles.css" and be added to the directory below.

SGI, Solaris, Linux and MacOSX: /var/adm/webnative/inprstyle/themes/THEMENAME NT/Win2000 C:/Program Files/Xinet/WebNative/Admin/inprstyle/themes/THEMENAME

## 3.9.3 Header, trailer, main or CSS file on a baselayout

The header file must be called "inpr\_header.html" and be added to directory below. The trailer file must be called "inpr\_trailer.html" and be added to directory below. The main file must be called "inpr\_main.html" and be added to directory below. The CSS file must be called "inpr\_styles.css" and be added to the directory below.

SGI, Solaris, Linux and MacOSX: /var/adm/webnative/inprstyle/base/BASELAYOUTNAME NT/Win2000 C:/Program Files/Xinet/WebNative/Admin/inprstyle/base/BASELAYOUTNAME

2

|       | THEMES          | USERS         | GROUPS        | ICC | PLUGINS           | FILTERS         | (InPressixe<br>dmin |
|-------|-----------------|---------------|---------------|-----|-------------------|-----------------|---------------------|
|       |                 |               |               |     |                   |                 | (NativeAdmin)       |
| 1. Ba | ase 2. Links    | 3. Legal 4. O | verride Theme |     |                   |                 |                     |
| Мо    | difying Us      | er "demo"     |               |     |                   |                 |                     |
|       |                 |               |               |     |                   |                 |                     |
| The   | me              |               |               |     | demo_theme        | Edit]           |                     |
|       |                 |               |               |     |                   |                 |                     |
| Vol   | ume headline t  | ext           |               |     |                   |                 |                     |
| Boo   | kmark headlin   | e text        |               |     |                   |                 |                     |
| Bas   | ket headline te | •xt           |               |     |                   |                 |                     |
|       |                 |               |               |     |                   |                 |                     |
| Hea   | der File URL    |               |               |     | baselayout setti  | ng is used.     |                     |
| Trai  | ler File URL    |               |               |     | theme setting is  | used.           |                     |
| Mai   | n File URL      |               |               |     | user setting is u | sed.            |                     |
|       |                 |               |               |     |                   |                 |                     |
| Sty   | lesheet File    |               |               |     | theme default s   | etting is used. |                     |
| Di    | smiss           |               |               |     |                   |                 | Save changes        |

| Name             | Explanation                                                                             |
|------------------|-----------------------------------------------------------------------------------------|
| Header File URL  | Indicates that the user have a header file in the base layout folder.                   |
| Trailer File URL | Indicates that the user have a trailer file in the theme folder.                        |
| Main File URL    | Indicates that the user have a customized main file in the home directory of WebNative. |
| Stylesheet File  | Indicates that the theme CSS file will be used.                                         |

#### 3.10 Bookmark/Home

Bookmark

You can set bookmarks to folders for easy access with one click.

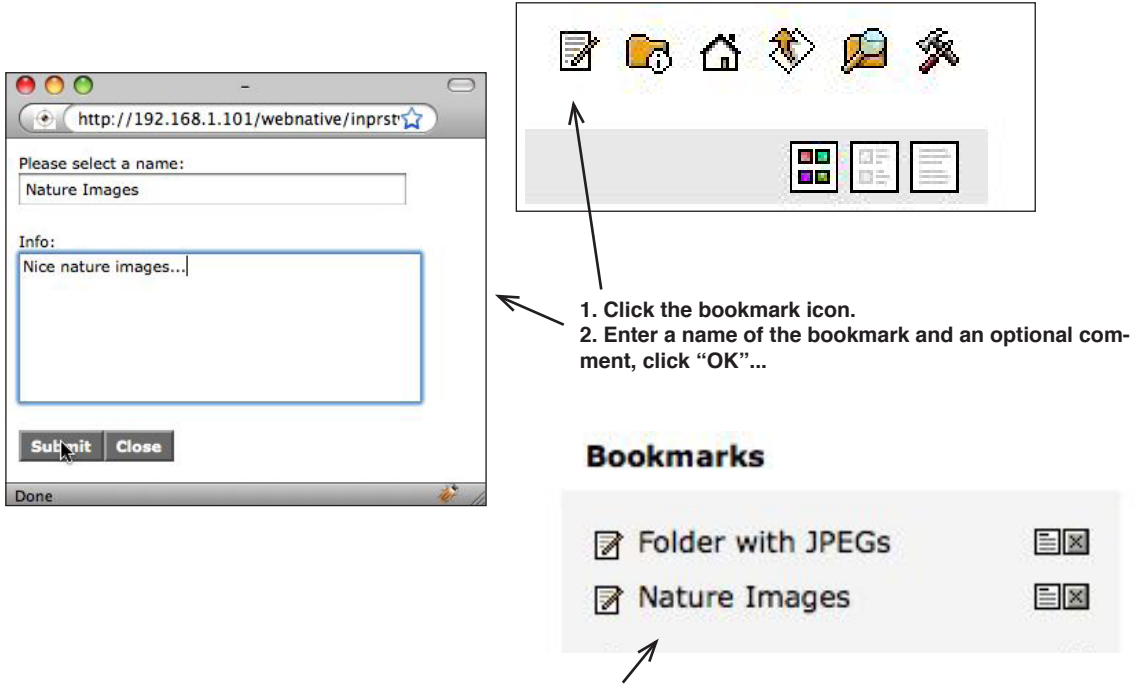

3. The bookmark appears in the bookmarklist. Click the name to display. Click the "x" icon to delete. Click the comment icon to display the comment.

#### Home

You can setup a home folder that will load when the user accesses the account. Click the Home icon to autoload the current folder upon next login.

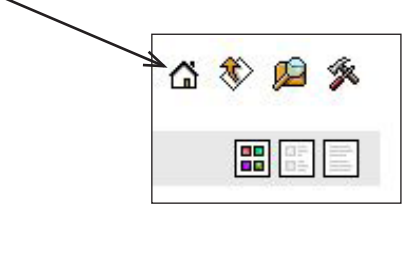

Basket

| 1 | 0006794.jpg | • 🛛 |
|---|-------------|-----|
| _ |             |     |
| E | Basket      | -   |

## 3.11 Navigation

New for version 2.0 was the Navigation tool. The base layouts "browse" and "browse\_morespace" contain a Navigation frame which lets you navigate through Volumes and folders as you can do in Finder and Windows Explorer.

This is how it works;

Click the volume/foldername to browse it, or, click the arrow to the left of the volume/foldername to...

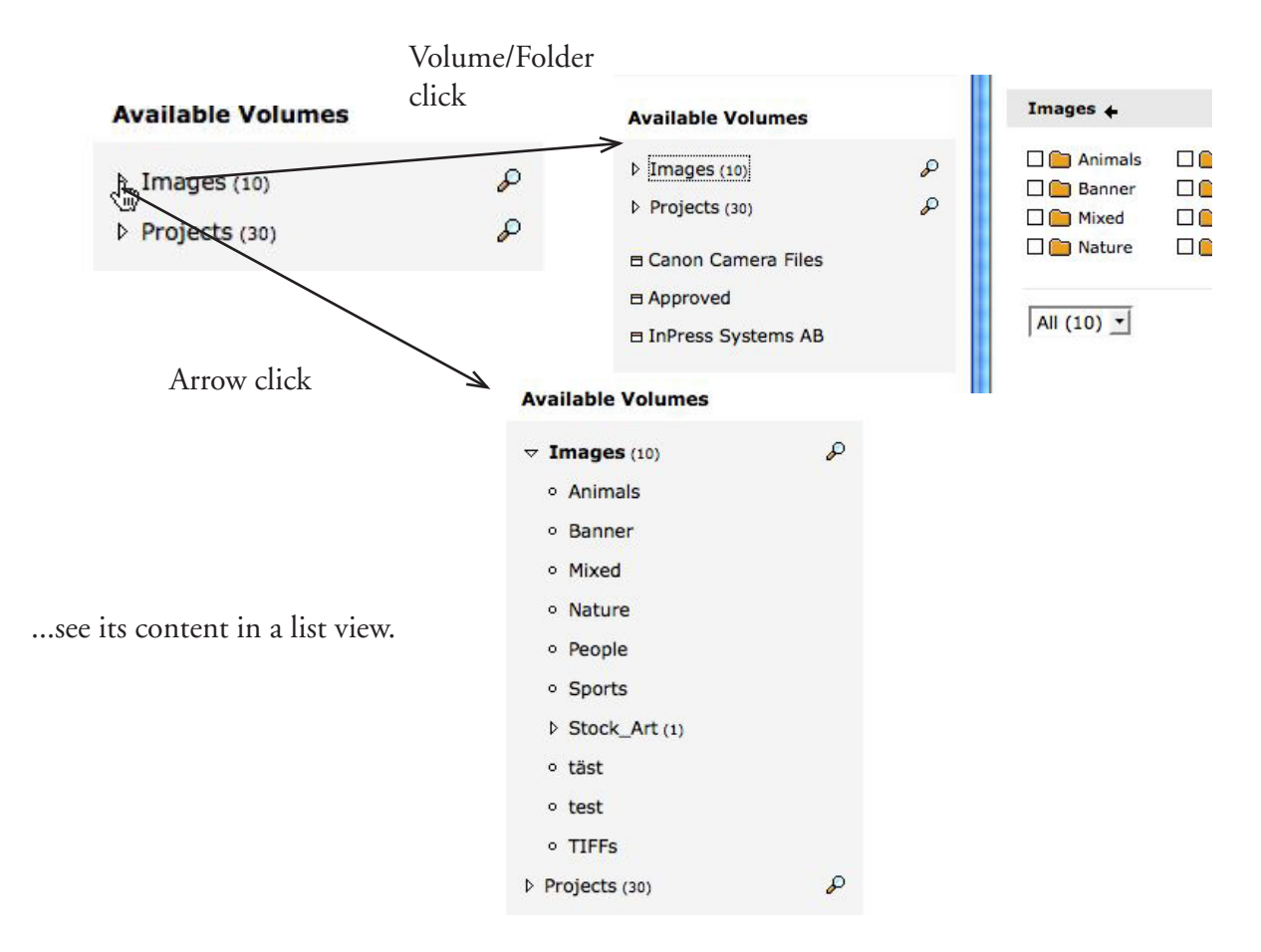

#### 3.12 Print contact sheet of basket contents

New for version 2.01 is the Contact sheet option. It will put the contents from the basket into a A4. Useable for quick preview of the basket contents, or use it for print.

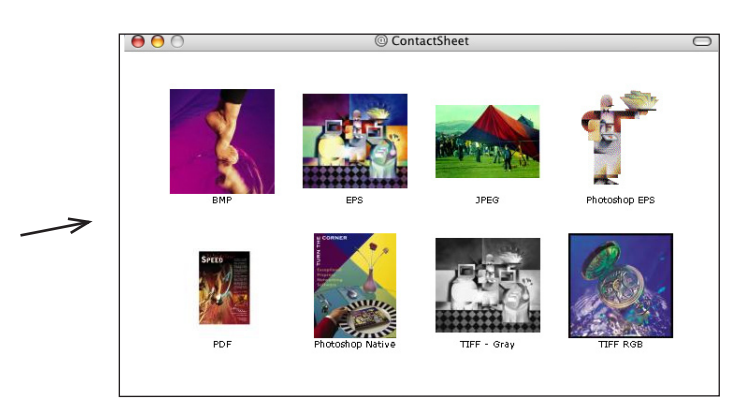

## 3.13 Display files

Additional to WebNative, InPressive have one extra way to display files when browsing through folders(it's replacing the icon view). It's called Textview, and the files will be displayed without a preview. This option is connected to the icon view in WebNative admin. If disabling icon view, the Textview will be hidden.

These are the 3 current ways to display files in WebNative;

ShortView

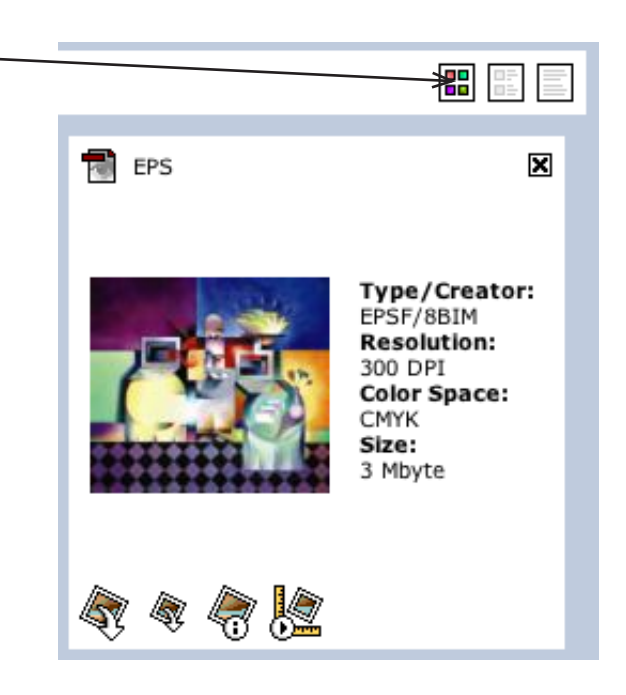

LongView

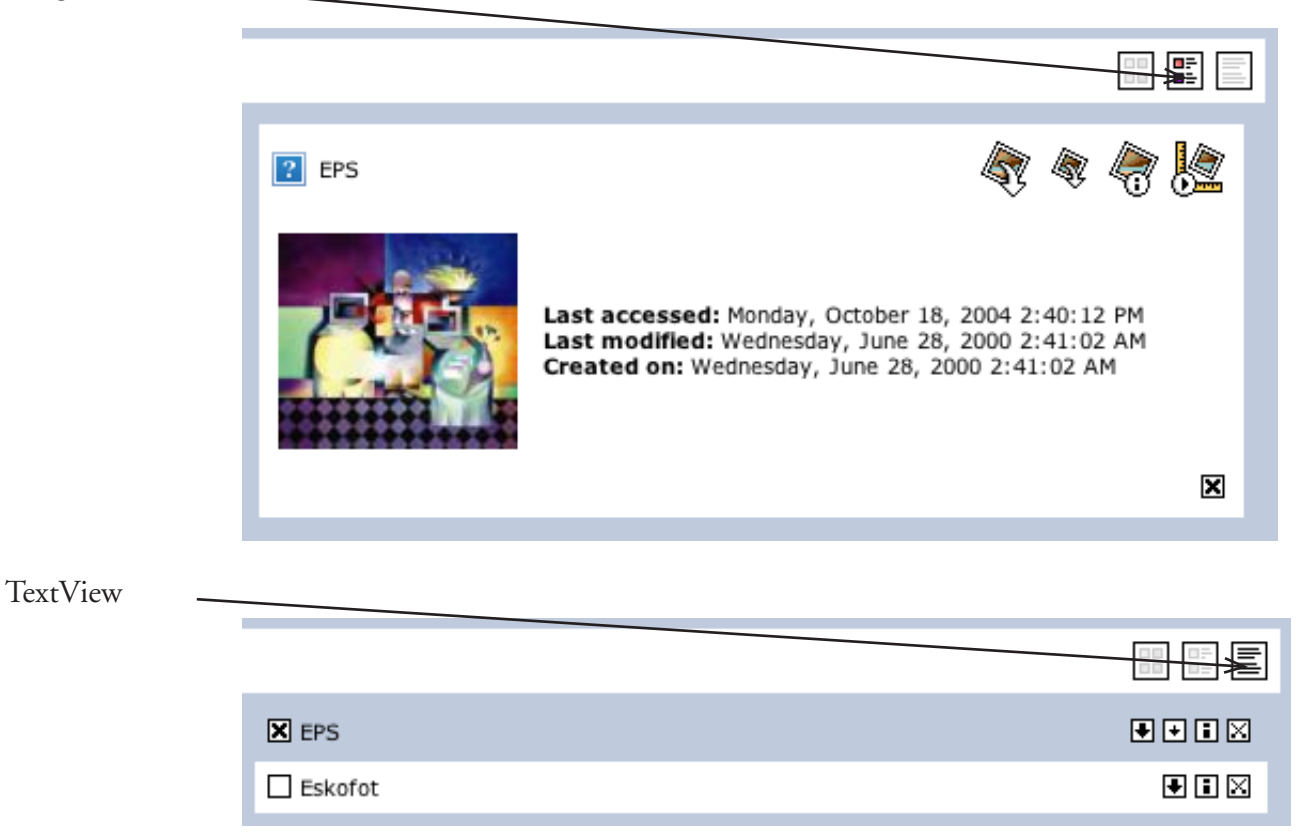

## 3.14 InPressive and Dialogue

Dialogue setup When setting up Dialogue after installation, a "base path" can be defined. /docs/ When creating a Dialogue User sub directories can be created for this user. /john/ (relative)

Absolute/Real path at this point is /docs/john/

InPressive and Dialogue A working path to a Dialogue server could look like this:

```
If NO base is defined:
http://server.com:8080/Dialog/jsp/externView.jsp?login=sandra&password=screen&doc=/docs/john/
IMAGES/4156AR4_FPO.jpg
```

```
If base path IS defined:
http://server.com:8080/Dialog/jsp/externView.jsp?login=sandra&password=screen&doc=/IMAGES/
4156AR4_FPO.jpg
```

"/docs/john" needs to be removed from the document path.

Administrator needs to define which Base paths all USERS have. An example of this could be:

```
function dialogueUser(u,b) {
    this.user = u;
    this.base = b;
}
var Users = new Array();
    Users[0] = new dialogueUser("john","/docs/johan")
    Users[1] = new dialogueUser("andy","/docs/andy")
    Users[2] = new dialogueUser("bob","/docs/bob")
```

When login as "andy", "/docs/andy" will be removed from the files[N].path when building the path to Dialogue.

This can be defined in local.js or in display.js for current Baselayout. Important is that this will be defined for all InPressive user that should use Dialogue links.

## 4 InPressive 2.7 news

#### 4.1 Supported browsers

When using not supported Firefox 2 based browsers(Firefox 1-2, Camino) you will get a message that this browser is not supported. This text can be changed by adding following to user.js, display.js etc.

var browserNotSupportedTxt = "This browser does not work...";

#### 4.2 Global value for number of files

When installing InPressive 2.7 you will notice that the popups where to change how many files to show per page are gone. This setting is now global and will be found under the "Preferences" window.

| 💼 🛠 🏼 嶺                 |                                        |
|-------------------------|----------------------------------------|
| » Preferences           | /                                      |
| Change Password for joh | an_clean                               |
| Old Password:           |                                        |
| Password:               |                                        |
| Password (again):       |                                        |
| Archive Preference      |                                        |
| Format                  | Mac ZIP (Includes Macintosh Resources) |
| InPressive Settings     |                                        |
| Max. files per page     | 12 -                                   |
| Fachla and an in the la | R                                      |

If check "Enable popups in style" the popups will immediately be visible. They will also be visible next time you login. Changing the "Max. files per page" or "Enable popups in style" will update automatically. Additional reload will not be needed.

For more info how to change "Max. files per page" values and default value. See chapter 5.3.3.

#### 4.3 Loading panel

Loading panel will be visible in Browse, Search. Some tweaking can be done to it.

Changing text "Loading N items, please wait...". Number of files will be inserted where the "[N]" is.

```
var loadingPanelText = "Loading [N] files... Hold on...";
```

Changing animation image.

```
var loadingPanelAnim = "/my/url/to/animation.gif";
```

Change width of loading panel.

var loadingPanelWidth = 400;

Control when the loading panel should be visible. Number that tells how many files should be written before showing the panel. 5 means that if it's 5 or more files the panel will be visible. -1 means never.

var loadingPanelControl = 5; // If its less than 5 files the panel will NOT be visible.

| Loading 12 ite | ems, please wait |
|----------------|------------------|
| 0///////       |                  |

#### 4.4 Dynamic Fields

Dynamic Fields is a layer that lies on top of database fields in InPressive.

It's purpose is to show values depending in previous choice. Dynamic Fields will work in Imageinfo and Search. It will also apply on "NavSearch" form in Navigate(Chapter 4.2.4).

| Client:            | Client:            | Client:            |
|--------------------|--------------------|--------------------|
| Volvo 🗘 Delete Add | Volvo 🗘 Delete Add | Volvo              |
| Business unit:     | Business unit:     | Business unit:     |
| - Delete Add       | - Delete Add       | Cars Delete Add    |
| Product:           | Cars<br>Marketing  | Product:           |
|                    | Parts              | - • Delete Add<br> |

Setup should be made in user.js for the user. See chapter 5.1. for details about the user.js file. Sample code for Dynamic Fields - Setting up 3 popups that relies to the content of the previous popups.

```
var dynamicFields = new Array();
dynamicFields[0] = new Object();
dynamicFields[0].name = "keyword153";
dynamicFields[0].getmode = "popups_hier";
dynamicFields[0].dispmode = "popup";
dynamicFields[0].defaultVal = new addArgument("","");
dynamicFields[0].locked = false;
dynamicFields[0].debug = false;
dynamicFields[0].edit = true;
dynamicFields[0].currentVal = "";
dynamicFields[0].isWritten = false;
dynamicFields[0].staticArguments = new Array();
dynamicFields[0].staticArguments[0] = new addArgument("hierType","sqlite");
dynamicFields[0].staticArguments[1] = new addArgument("DB","company");
dynamicFields[0].dynamicArguments = new Array();
dynamicFields[1] = new Object();
dynamicFields[1].name = "keyword154";
dynamicFields[1].getmode = "popups_hier";
dynamicFields[1].dispmode = "popup";
dynamicFields[1].defaultVal = new addArgument("","");
dynamicFields[1].locked = false;
dynamicFields[1].debug = false;
dynamicFields[1].edit = true;
dynamicFields[1].currentVal = "";
dynamicFields[1].isWritten = false;
dynamicFields[1].staticArguments = new Array();
dynamicFields[1].staticArguments[0] = new addÅrgument("hierType","sqlite");
dynamicFields[1].staticArguments[1] = new addArgument("DB","company");
dynamicFields[1].dynamicArguments = new Array();
dynamicFields[1].dynamicArguments[0] = new addArgument("level0","keyword153");
dynamicFields[2] = new Object();
dynamicFields[2].name = "keyword155";
dynamicFields[2].getmode = "popups_hier";
dynamicFields[2].dispmode = "popup";
dynamicFields[2].defaultVal = new addArgument("","");
dynamicFields[2].locked = false;
dynamicFields[2].debug = false;
dynamicFields[2].edit = true;
dynamicFields[2].currentVal = "";
dynamicFields[2].isWritten = false;
dynamicFields[2].staticArguments = new Array();
```

| <pre>dynamicFields[2].staticArguments[0] = new addArgument("hierType","sqlite");<br/>dynamicFields[2].staticArguments[1] = new addArgument("DB","company");</pre> |
|----------------------------------------------------------------------------------------------------|
| dynamicFields[2].dynamicArguments = new Array();                                                                                                    |
| dynamicFields[2].dynamicArguments[0] = new addArgument("level0","keyword153")                                                                                     |
| <pre>dynamicFields[2].dynamicArguments[1] = new addArgument("level1","keyword154")</pre>                                                                          |

For details about this setup see user.js.sample file. /var/adm/webnative/inprstyle/userjs\_samples/user.js.sample

# 5 Advanced customization

## 5.1 user.js

There is a lot of functions and possibilities with InPressive that are not described in this manual. In v2.7 we added a sample library that contains sample functions for all the functions that are not documented here. The content of this file could be copied to your own user.js.

Sample files lives here: "/var/adm/webnative/inprstyle/userjs\_samples"

"user.js" is a file used for setting up advanced features in InPressive. It should live under the user folder /var/adm/webnative/USER/. If you do not fint it there, create it!

NB! This file has to start and end with SCRIPT tags.

## <SCRIPT LANGUAGE="JavaScript">

// Code goes here...

</SCRIPT>

## 5.2 InPressive Stylesheet guide

NB! Be aware of that changing colors etc. with stylesheet will override the settings in InPressive Admin.

## 5.2.1 Common Classes

In the body classes you can change the background color of the document or even add an background image. Also change margins, padding.

| Class name    | Explanation                                                                            |
|---------------|----------------------------------------------------------------------------------------|
| headerBody    | Class set in <body> of "inpr_header.html"</body>                                       |
| navigateBody  | Class set in <body> of "navigate.html"</body>                                          |
| mainBody      | Class set in <body> of main frame content. Browse, Search, Im-<br/>ageinfo etc.</body> |
| trailerBody   | Class set in <body> of "inpr_trailer.html"</body>                                      |
| *toplevelBody | Class set in <body> of Classic Toplevel frame</body>                                   |
| *bookmarkBody | Class set in <body> of Classic Bookmark frame</body>                                   |
| *basketBody   | Class set in <body> of Classic Basket frame</body>                                     |

| bookmarkcommentBody | Class set in <body> of popup window for Bookmark comments</body> |
|---------------------|------------------------------------------------------------------|
| slideshowBody       | Class set in <body> of slideshow window(Image preview)</body>    |

\*Used only in Classic baselayout

Change colors, border, font etc. on common form elements.

| Class name            | Explanation                                                       |  |  |
|-----------------------|-------------------------------------------------------------------|--|--|
| formButton            | Form buttons used in InPressive.                                  |  |  |
| formButton_plug       | When using one single plugin. This Class is used for that button. |  |  |
| formJump              | Class used for popup menus.                                       |  |  |
| textField             | Class for regular textfield.                                      |  |  |
| textField#quicksearch | Specific for the Quicksearch input field.                         |  |  |
| textArea              | Class for multirow textareas.                                     |  |  |

Change font on common text elements.

| Class name            | Explanation                                                            |  |  |
|-----------------------|------------------------------------------------------------------------|--|--|
| tableHeadlineFont     | Class applied on text above Volumes, Bookmarks, Basket.                |  |  |
| listFont              | Applied on all listitems in navigate except Volumes. See below.        |  |  |
| treeFont              | Applied to Volumes and sublevels.                                      |  |  |
| treeInfo              | Applied to info becide Volumes and sublevels. "(10)" etc.              |  |  |
| fileNameFont          | Applied to the filename for each file. In Browse, Search, Imageinfo    |  |  |
|                       | etc.                                                                   |  |  |
| fileInfoFont          | Applied to fileinfo for each file. Filetype, Creator, DB-Fields etc.   |  |  |
| folderNameFont        | Applied to the foldernames in Browse, Search.                          |  |  |
| infoTableHeadlineFont | Applied to the headline in inpr_main.html. Default main file if no     |  |  |
|                       | Home is set.                                                           |  |  |
| infoTableTextFont     | Applied to the text in inpr_main.html. Default main file if no Home    |  |  |
|                       | is set.                                                                |  |  |
| mainFont              | Default Class for fonts. Use everywhere where no specific Class exist. |  |  |
| dirrefFont            | Directory reference in Browse, Search.                                 |  |  |

## 5.2.2 CSS Faq

Q: How do I remove the margin in the header arround the logo so it fits to the edge?

A: Use the headerBody Class and set margin to 0.

.headerBody { margin: 0px; }

- Q: Can I use background images instead of colors?
- A: Yes. Use body Classes for this purpose.

.mainBody { background-image: url(/webnativedoc/USER/mybg.jpg); }

Q: How do I change size on file table surrounding each file?

A: Use fileTable to redefine the size of the files container.

.fileTable { width: 250px; height: 250px; }
Advanced for the set of the set of the

#### 5.3 Advanced features

#### 5.3.1 Advanced search in navigation area.

If you are not satisfied with the Quicksearch you can make your own searchform in the navigate area. This is done in the user.js file.

top.Display.NavSearch = new Object(); top.Display.NavSearch = { show:true , title: "Advanced Search" , displayMode: 1 } top.Display.NavSearch.Keywords = [153,154,155]; top.Display.NavSearchStatics.selectedvol = { show:false , title: [lang.so,lang.archives]};

For details about this setup see DisplayObject file. /var/adm/webnative/inprstyle/userjs\_samples/DisplayObject

#### 5.3.2 Split keywords into tabs in Imageinfo

Keywords can be divided into tabs in Imageinfo. All keywords that are not defined in the setup will be visible under the default "Keywords" tab.

| Product        | Client    | Keywords | History |  |
|----------------|-----------|----------|---------|--|
| Client:        | 2         |          |         |  |
|                | elete Add |          |         |  |
| Business unit: |           |          |         |  |
|                |           |          |         |  |

Display.Imageinfo.CustomTabs[0] = new addImageinfoCustTab(TRUE, "Txt1", "key2", [153, 154]); Display.Imageinfo.CustomTabs[1] = new addImageinfoCustTab(TRUE, "Txt2", "key3", [156]);

For details about this setup see DisplayObject file. /var/adm/webnative/inprstyle/userjs\_samples/DisplayObject

#### 5.3.3 Changing "Max. files per page" popup values and default value

NB! When changing these values a conflict with old cookies can appear. If this happens the clients cookies needs to be removed.

var maxmatchesValues = [4,8,12,24,48,96,256,512];

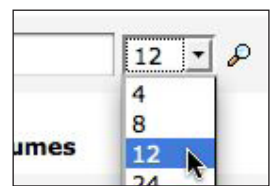

It is possible to change the default value. The default value is the number of files will be visible per page of user has not choose a value in the useradmin area.

This will have no effect when user has changed the "Max. files per page" value.

var maxmatchesDefault = 48;

#### 5.3.4 Open Imageinfo in a popup window

This opens Imageinfo in a new window(Javascript window).

var imageinfoNewWin = false;

To set the window features. Use the following variable.

```
var imageinfoNewWinOpts = "width=820, height=620, resizable=no";
```

## 5.3.5 Filter keywords per path

NB! Keep in mind that "Browse" has to be checked in the users permission set if the keywords should be visible in browse or search.

This is a filter, which means that the keywords will be hidden in the browser, but keyword values could be found in the page source.

```
var accumulate = false;
var keywordFilter = new Array();
keywordFilter[0] = new Object();
keywordFilter[0].path = "/FP_vol/Photobusiness/Cams/Minolta";
keywordFilter[0].IDs = [143];
keywordFilter[1] = new Object();
keywordFilter[1].path = "/FP_vol/Photobusiness/Cams/Canon";
keywordFilter[1].IDs = [139,141];
```

For details about this setup see keywordFilter file. /var/adm/webnative/inprstyle/userjs\_samples/keywordFilter

## 5.3.6 Fileinfo in shortdisplay

A couple of things can be done with the fileinfo in shortdisplay(Browse, Search and Imageinfo).

Such things as removing all or any of the fileinfo labels on each file(Type, Creator, Resolution, Colorspace, Filesize, Dimension, Comment).

It's also possible to add keyword info to the shortdisplay info.

For details about this setup see DisplayObject file. /var/adm/webnative/inprstyle/userjs\_samples/DisplayObject

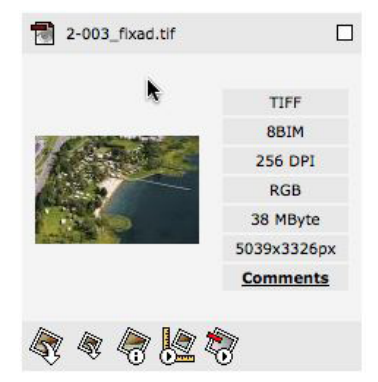

# Appendix A, InPress Systems Software License

Our software license is included here so you can read it before using the software. DO NOT install the software from this distribution digitaly delievered or by CD media until you have carefully read this Agreement. BY INSTALLING THIS SOFTWARE YOU ACCEPT ALL THE TERMS AND CONDITIONS OF THIS AGREEMENT. If you do not agree with the terms and conditions of this Agreement, return the software package within a reasonable time to your supplier for a full refund.

In return for acquiring a license to use the software and related documentation ("Software"), you agree to the following terms and conditions:

# 1. Grant of License

InPress Systems grants to you a nonexclusive, nontransferable license to use the Software on one computer system and to make one copy of the software solely for backup purposes. You must place the same copyright and other proprietary rights notices on any copy of the Software as appears on the original. You must not transfer, sell, assign, rent or distribute any copies of the Software to others. InPress Systems reserves all rights not expressly granted to you.

# 2. Proprietary Rights

As a licensee, you own the media on which the Software is originally recorded. The Software is copyrighted by and proprietary to InPress Systems and its suppliers. InPress Systems and its suppliers retain title and ownership of all copies of the Software. The nonexclusive license set forth in this Agreement is not a sale of the Software or any copy. You agree that you will not assign, sublicense, transfer, pledge, lease or share your rights under this Agreement and agree to take all reasonable steps to prevent unauthorized use. You agree you may not reverse assemble, reverse compile, or otherwise translate the software.

## 3. License Maintenance and Support

One year of support is included when purchasing InPress Systems products.

The year of support is calculated from the product licensing date or 30 days after the InPress Systems invoice is issued, whichever occurs first. Additional support is purchased at yearly intervals for 15% of the retail price of the software. (Please Note: Product modules that are added to the primary license after the original purchase, will be added to the existing support contract of the primary product license and therefore a full year of support will not be included in such cases).

# 4. No Other Rights

Except as stated above, this Agreement does not grant you any rights to patents, copyrights, trade secrets, trade names, trademarks (whether registered or unregistered), or any other rights, franchises, or license in respect of the Software. You MAY NOT MODIFY TRANSLATE, DISASSEMBLE, OR DECOMPILE THE SOFTWARE OR ANY COPY, IN WHOLE OR IN PART.

# 5. Term

The license is effective until terminated. You may terminate the license at any time by destroying the Software (including the related documentation) together with all copies or modifications in any form. InPress Systems will have the right to terminate your license immediately if you fail to comply with any term or condition of the Agreement. Upon any termination you must destroy the Software together with all copies or modifications in any form.

# 6. LIMITED WARRANTY

InPress Systems warrants to you that the Software will perform substantially in accordance with the user's manual for a period of thirty (30) days after delivery to you ("Warranty Period"). If the Software fails to comply with this limited warranty, InPress Systems will at its option and at no cost to you, correct errors you discover which

you report during the Warranty Period, or replace the Software, or refund the license fee paid for the Software provided you return the Software. INPRESS SYSTEMS AND ITS SUPPLIERS DO NOT AND CANNOT WARRANT THE PERFORMANCE OR RESULTS YOU MAY OBTAIN BY USING THE SOFTWARE OR DOCUMENTATION. THE FOREGOING STATES THE SOLE AND EXCLUSIVE REMEDIES INPRESS SYSTEMS WILL PROVIDE FOR BREACH OF WARRANTY. YOU UNDERSTAND THAT, EXCEPT FOR THE FOREGOING 30-DAY LIMITED WARRANTY, INPRESS SYSTEMS AND ITS SUPPLIERS MAKE NO WARRANTIES EXPRESS OR IMPLIED, AS TO PERFORMANCE, OR NON-INFRINGE-MENT OF THIRD PARTY RIGHTS, MERCHANTABILITY, OR FITNESS FOR ANY PARTICULAR PURPOSE. Some states do not allow the exclusion of implied warranties or limitations on how long an implied warranty may last, so the above limitations may not apply to you. This warranty gives you specific legal rights and you may also have other rights which vary from state to state.

## a. LIMIT OF LIABILITY

IN NO EVENT WILL INPRESS SYSTEMS OR ITS SUPPLIER BE LIABLE TO YOU FOR ANY SPE-CIAL DAMAGES, INCLUDING ANY LOST PROFITS, LOST SAVINGS OR OTHER INCIDENTAL OR CONSEQUENTIAL DAMAGES, EVEN IF INPRESS SYSTEMS OR ANY INPRESS SYSTEMS REP-RESENTATIVE HAS BEEN ADVISED OF THE POSSIBILITY OF SUCH DAMAGES, OR FOR ANY CLAIM BY ANY OTHER PARTY. Some states do not allow the exclusion or limitation of incidental or consequential damages, so the above limitation or exclusion may not apply to you.

## b. Integration.

You acknowledge that you have read this Agreement, understand it, and that by installing the software you agree to be bound by its terms and conditions. You further agree that it is the complete and exclusive statement of the agreement between InPress Systems and you which supersedes any proposal or prior agreement, oral or written, and any other communications between InPress Systems and you relating to the subject matter of this Agreement. No variation of the terms of the Agreement or any different terms will be enforceable against InPress Systems unless InPress Systems gives its express consent, including an express waiver of the terms of this Agreement, in writing signed by an officer of InPress Systems.

## 7. Governing Law

This Agreement shall be governed by and construed in accordance with the laws of Sweden without giving effect to the choice of law principles thereof.

## 8. Arbitration

Any dispute, controversy or claim araising out of or in connection with this Agreement, or the breach, termination or invalidity thereof, shall be settled by arbitration in accordance with Göteborgsklausulerna om skiljeförfarande (simplified rules of arbitation). The arbital tribunal shall be composed of one arbitrator.